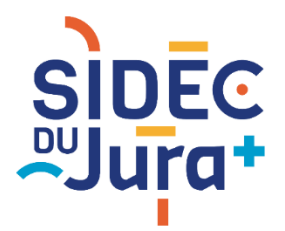

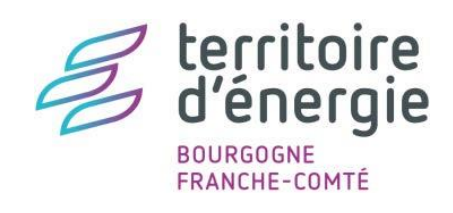

## TUTORIEL GEOJURA

## **RECHERCHER UNE PARCELLE**

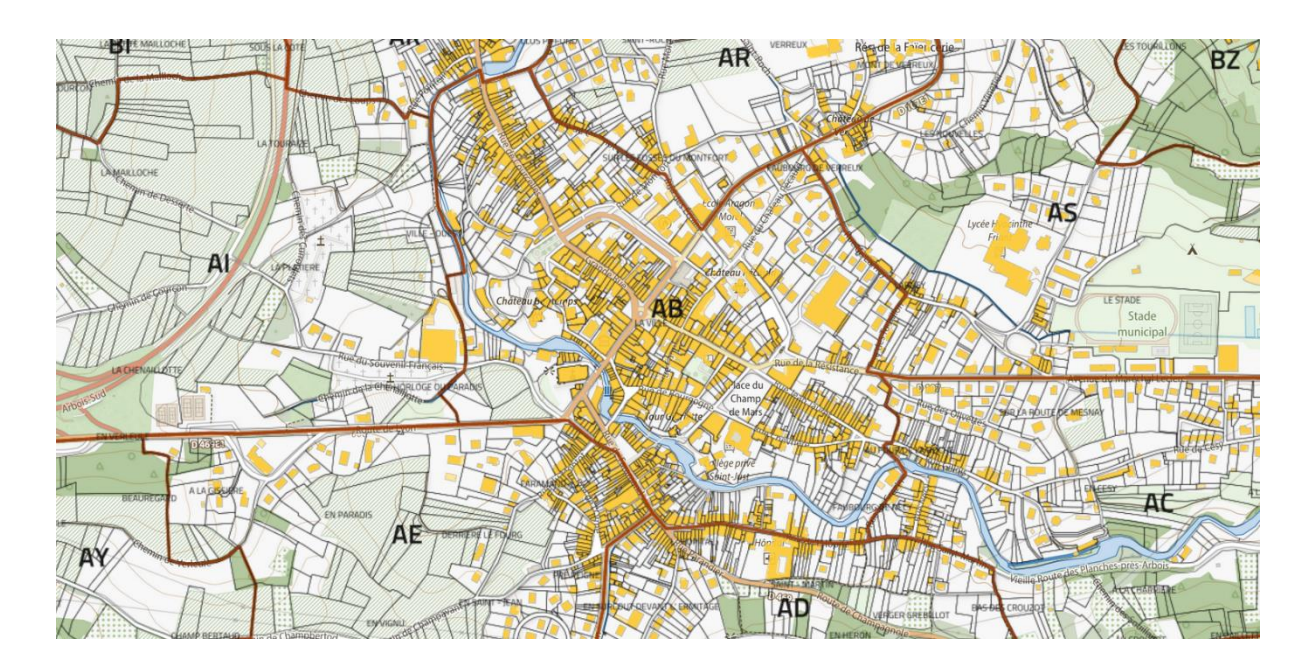

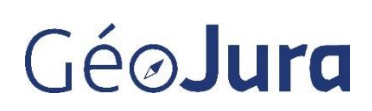

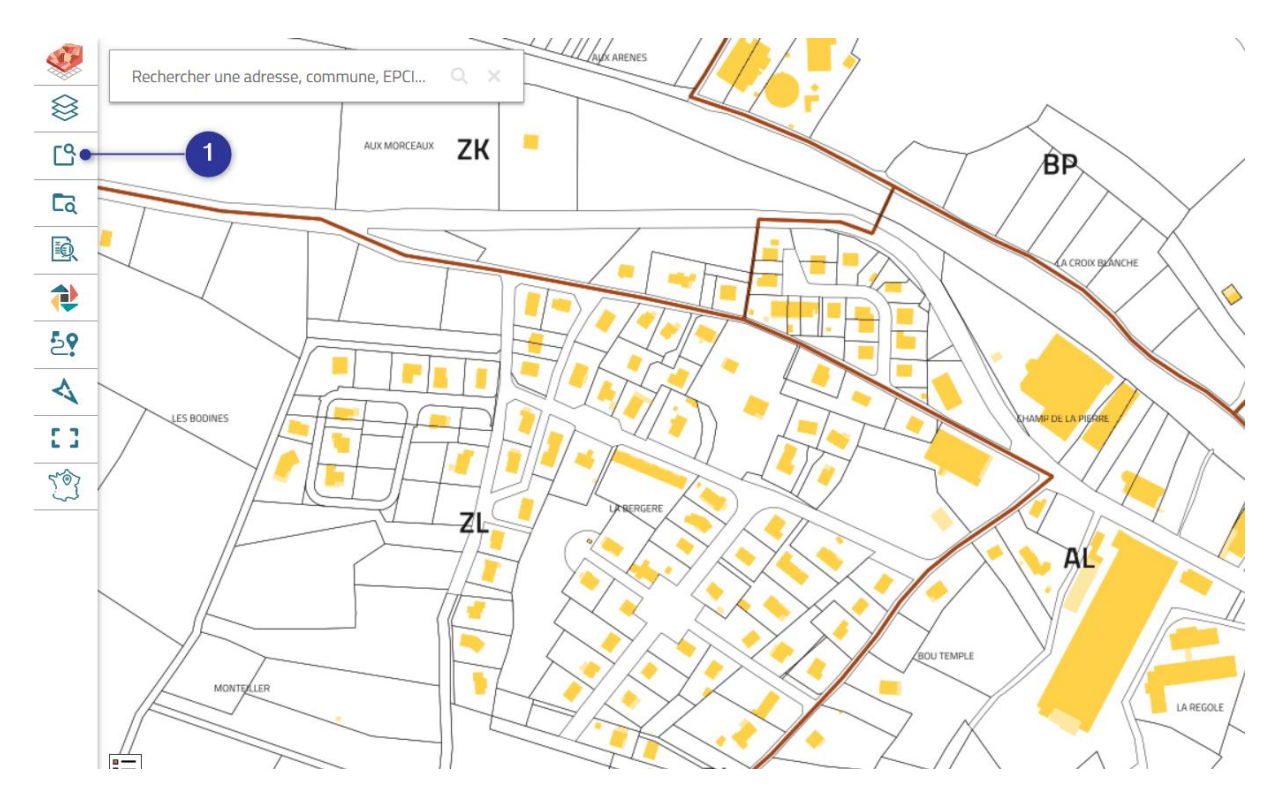

**1.** Cliquer sur le bouton « Recherche de parcelle cadastrale » dans la barre d'outils verticale à gauche de votre écran.

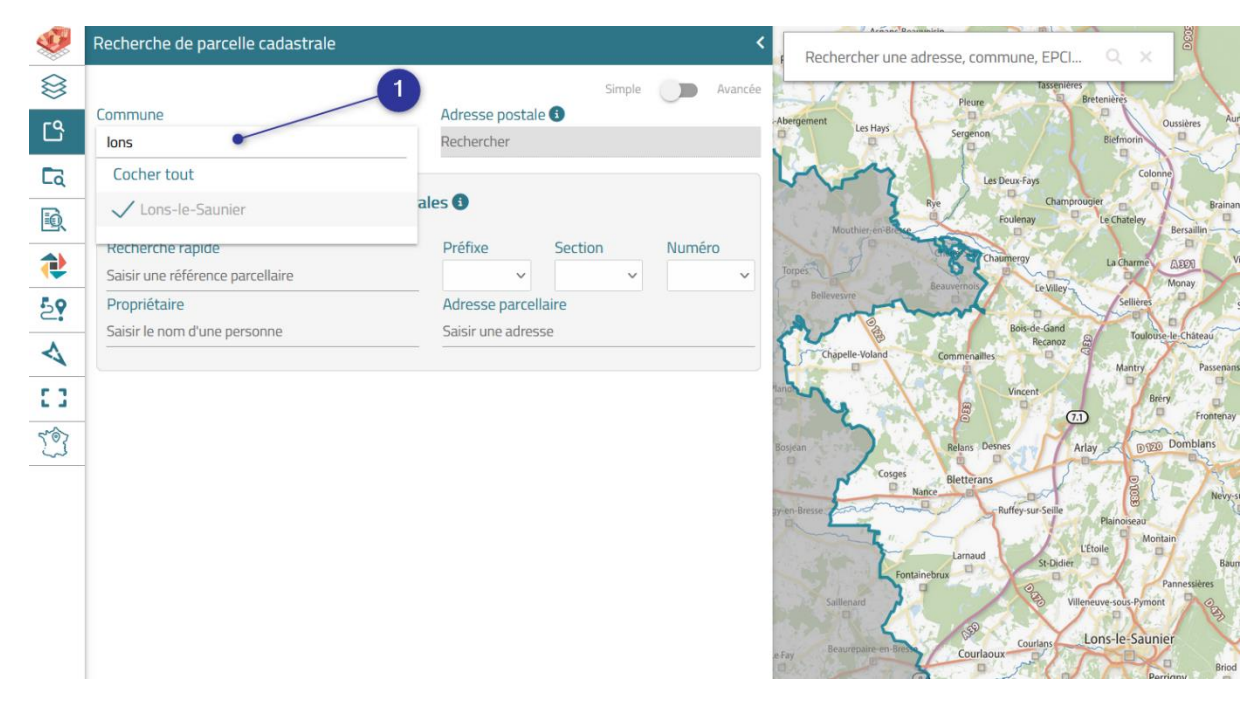

 Renseigner le nom de la commune en saisissant les premières lettres, une liste déroulante va alors apparaitre pour vous permettre de sélectionner la commune recherchée. La liste varie en fonction de vos droits et de la ou les communes de votre compte. Plusieurs modes de recherche vous sont ensuite proposés :

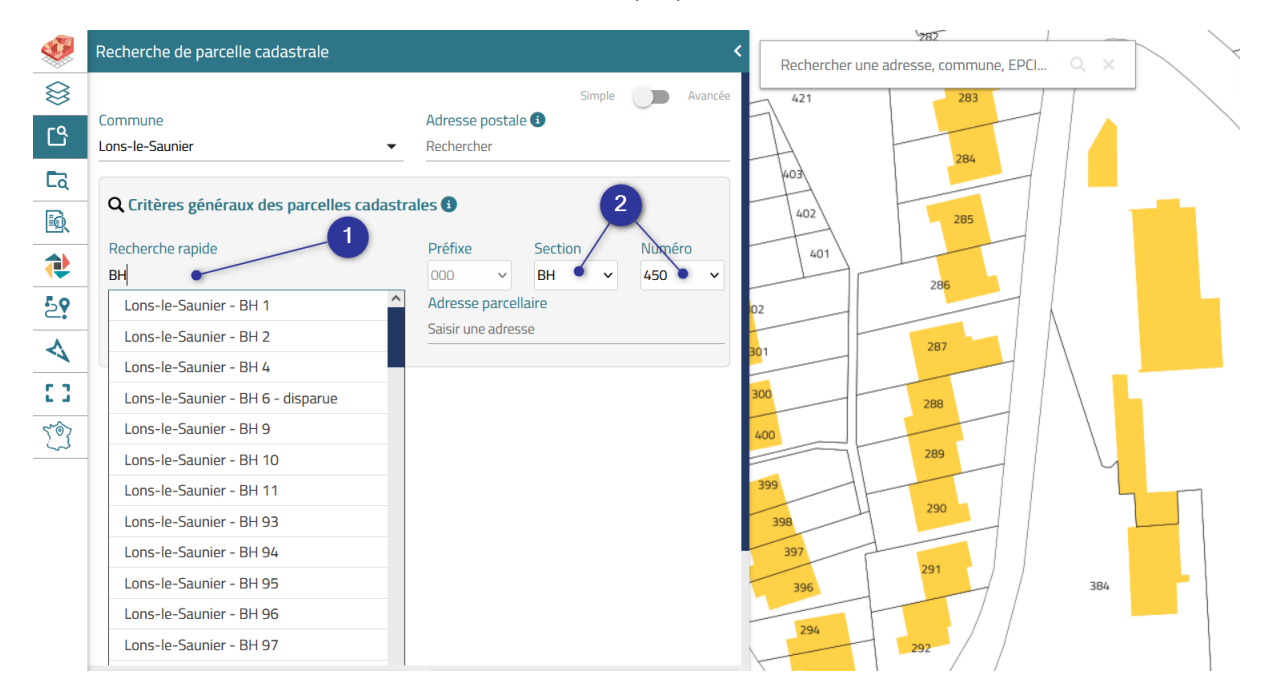

- Dans la partie « Recherche rapide » saisir manuellement la section cadastrale et le numéro de parcelle. Une liste déroulante s'affiche pour vous permettre de sélectionner la parcelle souhaitée.
- **2.** Vous pouvez également sélectionner la section et la parcelle recherchée à l'aide des listes de choix.

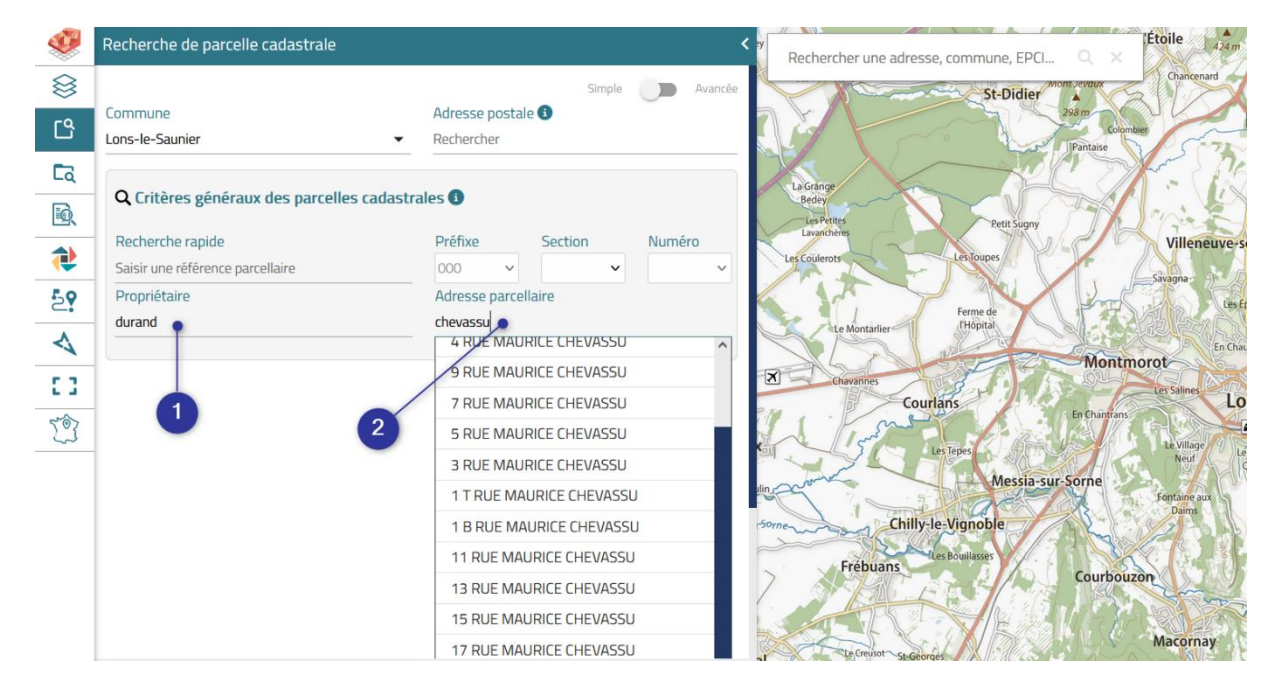

1. Si vous ne connaissez pas le numéro de la parcelle, il est possible d'effectuer une recherche avec le nom du propriétaire.

2. Vous avez aussi la possibilité de rechercher une parcelle en saisissant son adresse. Saisir éventuellement le numéro d'adresse puis les premières lettres ou le mot directeur de la voie, une liste déroulante va alors s'afficher pour vous permettre de sélectionner l'adresse souhaitée.

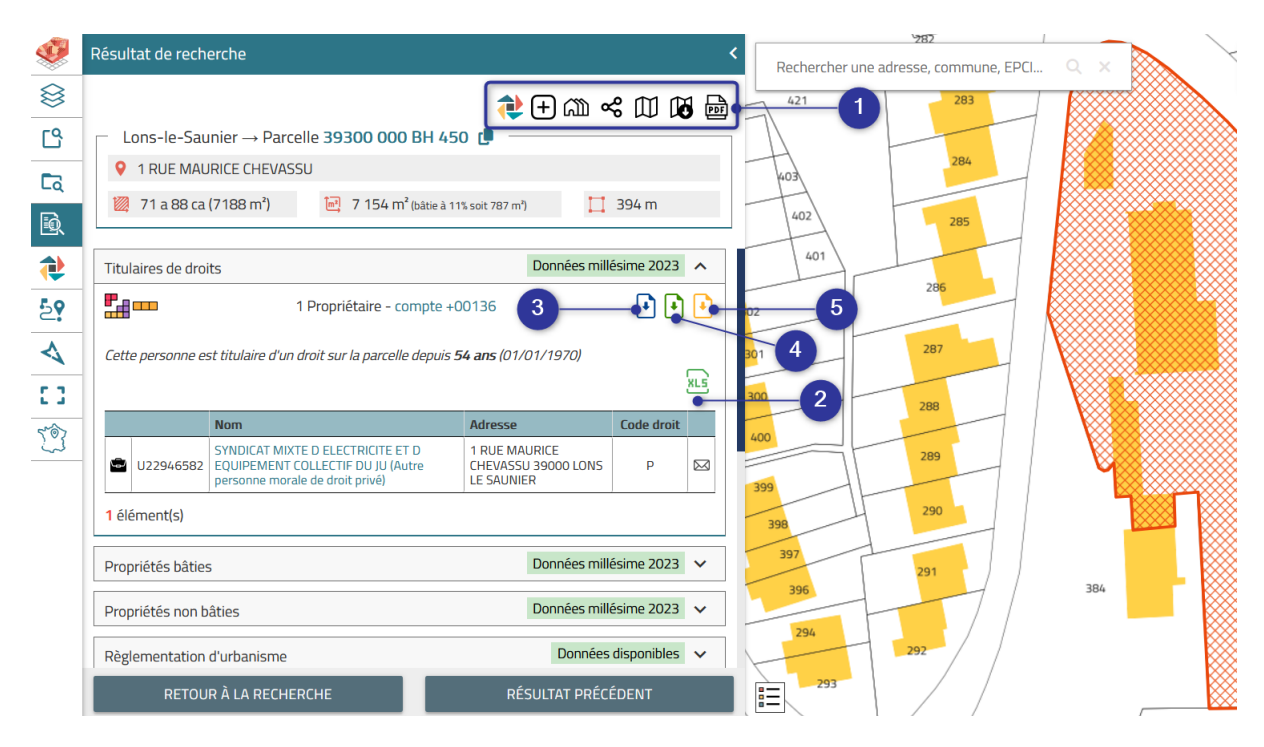

Une fois votre recherche validée, une fenêtre de résultat s'affiche avec le détail des éléments de la parcelle recherchée.

1. Barre de fonctions complémentaires possibles :

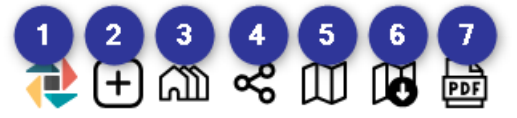

- 1. Permet d'ajouter votre parcelle à une collection de parcelles déjà présélectionnées pour faire un export multiple.
- Créer une zone tampon autour de la géométrie de la parcelle sélectionnée en saisissant une valeur manuellement.
- 3. Permet de sélectionner les parcelles contigües à la parcelle sélectionnée.
- 4. Permet d'obtenir un permalien et de l'envoyer par mail à un autre utilisateur ayant les mêmes droits d'accès pour qu'il puisse ouvrir GéoJura avec la recherche effectuée.
- Permet de générer un extrait cadastral officiel tel qu'il est reproduit par les services des impôts.
- 6. Permet de télécharger la feuille du plan cadastral au format EDIGEO ou DXF réutilisable dans un logiciel spécifique approprié.
- 7. Permet d'exporter la fiche parcelle du résultat de recherche au format PDF.

- 2. Exporter le résultat de recherche sous forme de tableau Excel.
- 3. Télécharger le relevé de propriété complet.
- Télécharger le relevé de propriété pour un tiers (relevé avec certaines informations masquées)
- 5. Télécharger le relevé de propriété pour un tiers sur cette parcelle uniquement.

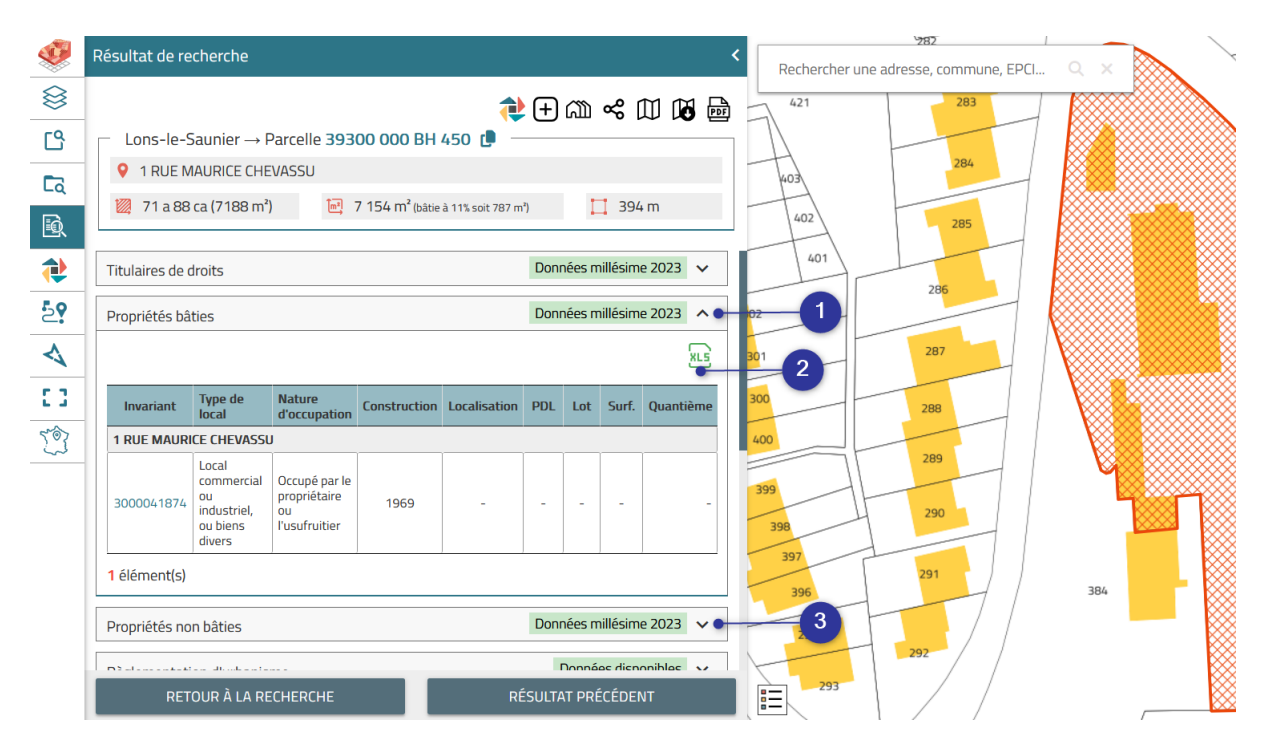

- 1. Cliquer ici pour ouvrir les informations liées au local situé sur la parcelle recherchée.
- 2. Exporter les éléments du local sous forme de tableau Excel.
- **3.** Cliquer ici pour ouvrir les informations non bâties de la parcelle recherchée.

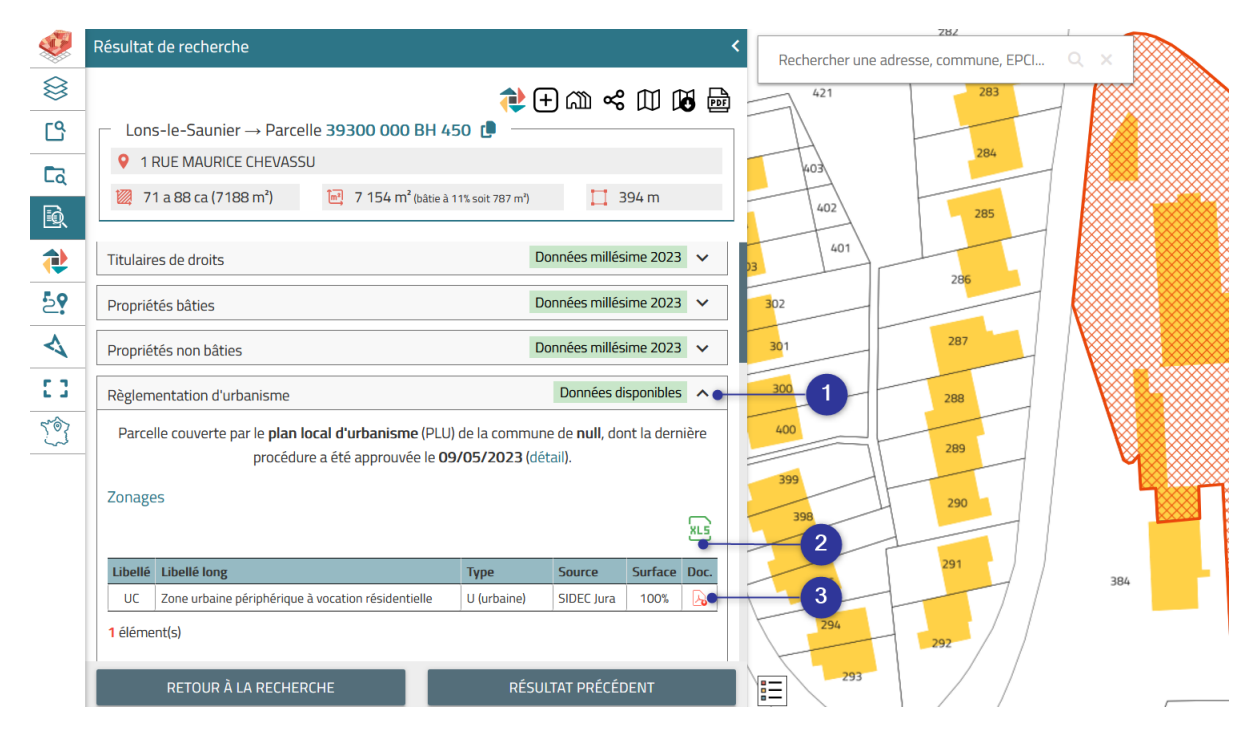

- 1. Cliquer ici pour accéder aux informations liées à l'urbanisme.
- 2. Exporter les éléments du zonage du document d'urbanisme associé au format Excel.
- **3.** Ouvrir le règlement écrit du zonage du document d'urbanisme attaché à la parcelle sélectionnée.

|             | Décultat de recherche                                        | ,                     | 782                                       |
|-------------|--------------------------------------------------------------|-----------------------|-------------------------------------------|
| <b>*</b>    |                                                              | Ň                     | Rechercher une adresse, commune, EPCI Q × |
| $\otimes$   | •                                                            | E 🗥 ᢞ 🖽 🖬 📾           | 421 283                                   |
| ප           | □ Lons-le-Saunier $\rightarrow$ Parcelle 39300 000 BH 450 [] |                       |                                           |
| ۲ą          | 1 RUE MAURICE CHEVASSU                                       |                       | 403                                       |
| Ð,          | 71 a 88 ca (7188 m²) 7 154 m² (bàtie à 11% soit 787 m²)      | 🛄 394 m               | 402 285                                   |
| •           | Règlementation d'urbanisme                                   | Données disponibles 🗸 | 286                                       |
| - <b>2?</b> | Autorisations d'urbanisme                                    | Données disponibles 🗸 |                                           |
| 4           | Copropriétés                                                 | Aucune donnée 🗸       | 301 287                                   |
| <u>ে</u>    | Transactions immobilières et foncières                       | Aucune donnée 🗸       | 288                                       |
| 23          | Historique de la parcelle                                    | Données disponibles 🗸 | 289                                       |
|             | Interventions des Géomètres-Experts                          | Données disponibles 🗸 | 399 290                                   |
|             | Risques                                                      | Données disponibles 🗸 | 397 291                                   |
| 2           | Zonages environnementaux                                     | Aucune donnée 🗸       | 396 384                                   |
|             | Occupation du sol                                            | Données disponibles 🗸 | 294 292                                   |
|             | RETOUR À LA RECHERCHE RÉSU                                   | LTAT PRÉCÉDENT        | 293                                       |

- Cliquer sur les divers onglets pour obtenir des informations complémentaires sur les thématiques disponibles. Attention certaines données ne sont pas disponibles ou sont inconnues.
- 2. Cliquer ici pour revenir à la fenêtre de recherche de parcelle cadastrale initiale.

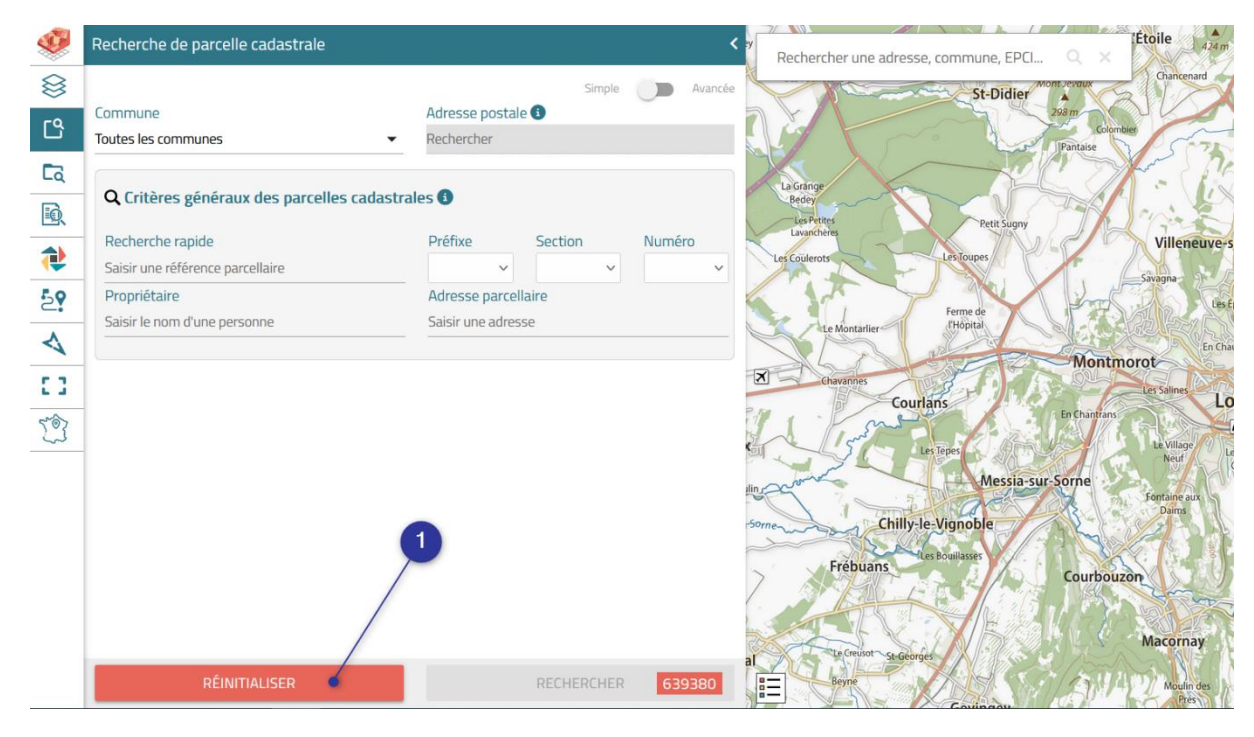

 Enfin pour annuler votre recherche et en effectuer une nouvelle, cliquer sur le bouton « Réinitialiser ».